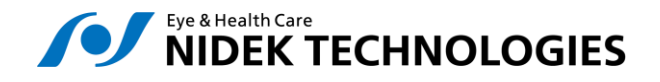

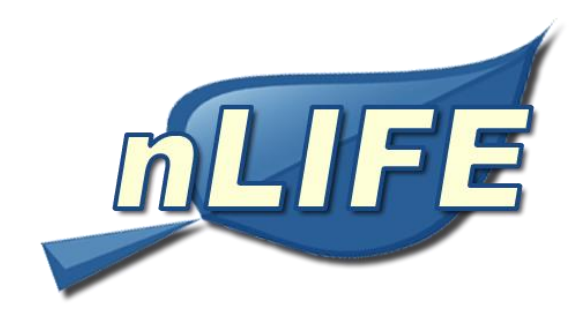

# Manuale Eye Fitness

**rev 2 – 25 Maggio 2021** SW Version 2.1.0

The information contained in this communication and any attached documents are confidential and are for the exclusive use of the recipient, solely for the purposes of processing provided by the sender. Should you receive this message by mistake, you are hereby notified that any disclosure, reproduction or use of this message is strictly prohibited by the law. Thank you.

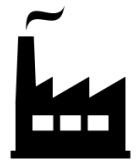

NIDEK TECHNOLOGIES Srl

**Operating Office**: Via dell'Artigianato, 6/A - 35020 Albignasego (Padova) - ITALY Tel: +39 049 8629200 Fax: +39 049 8626824 **Registered Office:** Corso Garibaldi, 73 - 20121 Milano - ITALY - VAT nr. IT 12543320159 **Web site**: <u>www.nidektechnologies.it</u>

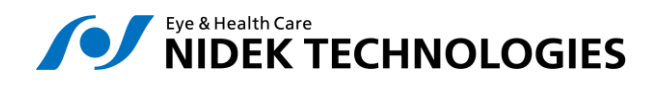

Page 2 of 28

# **1 SOMMARIO**

| 1 | Son  | nmario 2                                                  |
|---|------|-----------------------------------------------------------|
| 2 | Intr | oduzione 4                                                |
|   | 2.1  | Requisiti di Sistema                                      |
|   | 2.2  | Etichettatura nLIFE EyeFitness                            |
|   | 2.3  | Destinazione d'uso 8                                      |
|   | 2.4  | Requisiti Hardware e software                             |
| 3 | Pro  | grammazione Esercizi                                      |
| 4 | Pro  | grammazione esercizi                                      |
|   | 4.1  | Lista prescrizioni                                        |
|   | 4.2  | Inserimento di una prescrizione e configurazione esercizi |
|   | 4.3  | Risultati                                                 |
|   | 4.4  | Gestione licenze                                          |
| 5 | Ese  | cuzione esercizi                                          |
|   | 5.1  | Autenticazione                                            |
|   | 5.2  | Configurazione dispositivo                                |
|   | 5.3  | Esecuzione                                                |
|   | 5.4  | Termine dell'esercizio                                    |

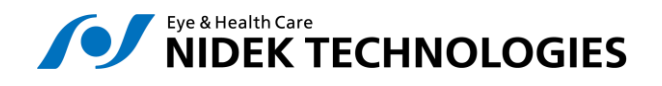

# **ISTRUZIONI DI SICUREZZA**

## **ISTRUZIONI DI SICUREZZA**

Per utilizzare in sicurezza il Sistema nLIFE è bene attendersi scrupolosamente alle seguenti regole:

- 1. Leggere attentamente il presente manuale.
- 2. Tenere una copia del presente manual sempre a disposizione

IMPORTANTE! L'utilizzo del software nLIFE deve essere consentito solamente a personale adeguatamente addestrato

## SICUREZZA DEI DATI

Per preservare la sicurezza e la confidenzialità dei dati attenersi alle seguenti regole:

- 1. Non installare software di terze parti nel server o nei client che accedono al sistema
- 2. Prima di collegare device esterni (CD-ROM, chiavette USB) premurarsi di effettuare una scansione del supporto con un antivirus aggiornato
- 3. Effettuare backup dei dati ad intervalli regolari. Il backup dei dati è responsabilità esclusiva del cliente.

IMPORTANTE! Ogni operazione sul sistema operativo e sull'applicazione deve essere effettuata esclusivamente da personale autorizzato e qualificato. Nel caso di interventi non autorizzati Nidek Technologies Srl è sollevata da ogni responsabilità sulla sicurezza e integrità del sistema.

# Classificazioni

**nLIFE EyeFitness 2.1.0** è un dispositivo medico ai sensi del regolamento (UE) 2017/745 e soddisfa i requisiti generali di sicurezza e prestazione del regolamento (UE) 2017/745.

Classe: I , regola di classificazione: 13 (in base alle regole allegato VIII del regolamento UE 2017/745)

Basic UDI-DI: ++B310NLIFEEFTT7

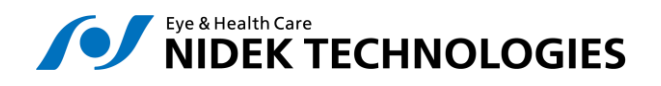

# **2** INTRODUZIONE

# 2.1 Requisiti di Sistema

nLIFE EyeFitness è fruibile da parte dell'utente tramite una interfaccia Web utilizzando il browser

• Google Chrome versione 68

Per installare e utilizzare il browser Chrome, il computer deve soddisfare i requisiti di sistema minimi.

#### Windows

- Windows 7, Windows 8, Windows 8.1, Windows 10 o versione successiva
- Un processore Intel Pentium 4 o versioni successive che supporti SSE2

#### Mac

• OS X Yosemite 10.10 o versioni successive

#### Linux

- Ubuntu a 64 bit 14.04 o versioni successive, Debian 8 o versioni successive, openSUSE 13.3 o versioni successive oppure Fedora Linux 24 o versioni successive
- Un processore Intel Pentium 4 o versioni successive che supporti SSE2

nLIFE EyeFitness è fruibile su table Samsung Galaxy Tab 4 (mod. SM-T530) con Android 5.0.2

La risoluzione minima dello schermo è 1024x768 per tutti I sistemi considerati;

Nidek Technologies Srl non fornisce assistenza per l'utilizzo di nLIFE EyeFitness su sistemi che non soddisfano i criteri specificati.

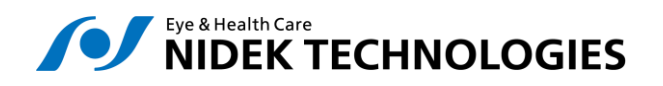

# 2.2 Etichettatura nLIFE EyeFitness

# 2.2.1 <u>Simboli utilizzati</u>

| Symbol     | Description                                                        |
|------------|--------------------------------------------------------------------|
|            | Nome del Fabbricante<br>Sede Legale e operativa                    |
| YYYY-MM-DD | Data di fabbricazione                                              |
| REF        | Codice commerciale del prodotto                                    |
| #          | Modello                                                            |
| CE         | Marchio CE regolamento 2017/745                                    |
| i          | Obbligo di consultazione del manuale utente                        |
| UDI        | Identificativo unico del dispositivo (Unique Device<br>Identifier) |

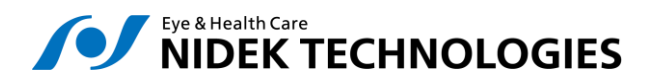

| Symbol | Description                         |
|--------|-------------------------------------|
| MD     | Dispositivo Medico (Medical Device) |

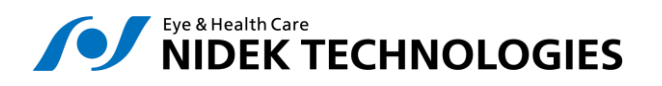

Page 7 of 28

## 2.2.2 Edichetta del prodotto nLIFE EyeFitness

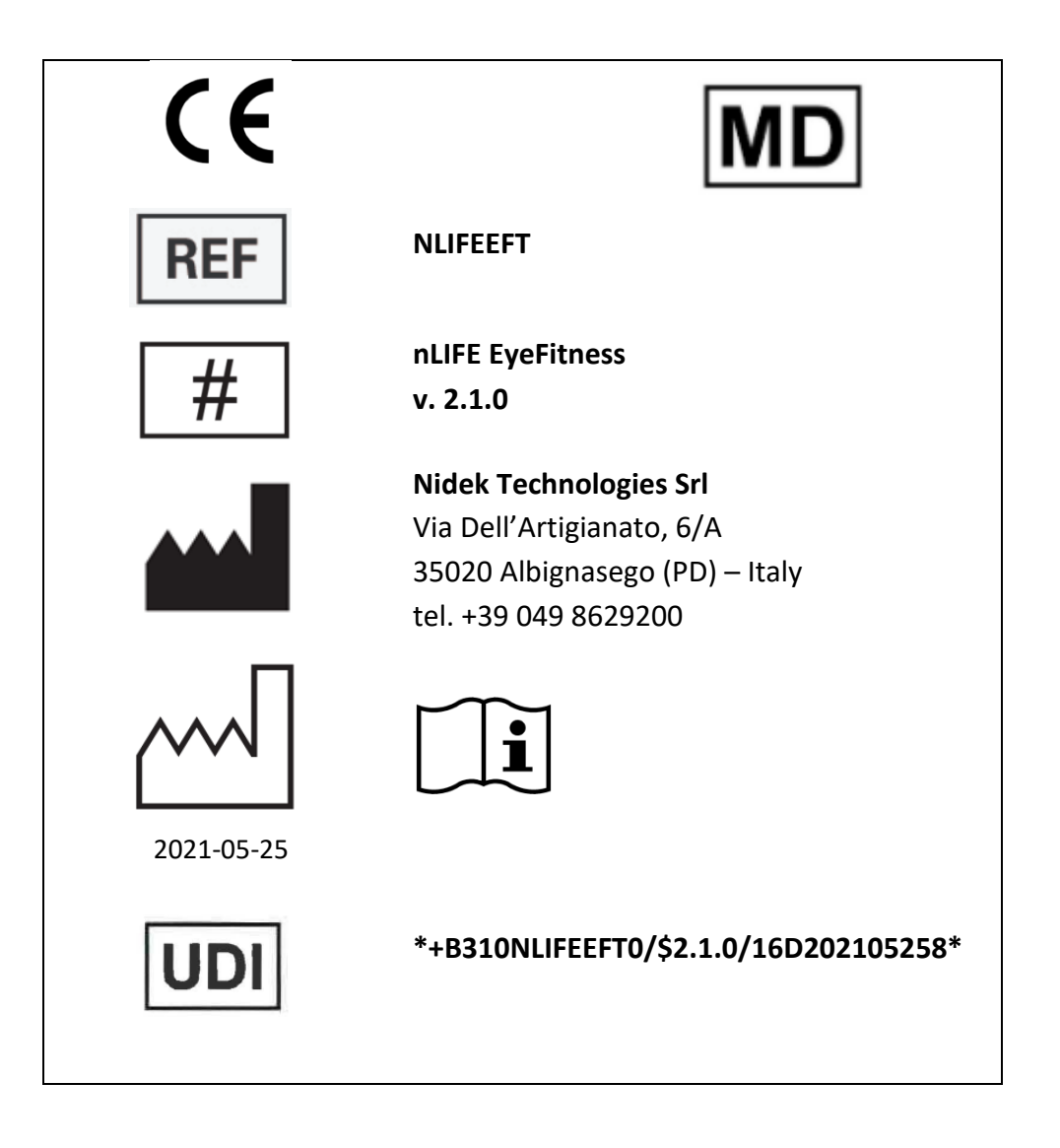

# 2.3 Descrizione dei componenti dell' UDI

| *                           | +      | B310                                                                                      | NLIFEEFT                                                            | 0              | /    | \$  | 2.1.0    | /              | 16     | D        | 20210525              | 8                  | *              |
|-----------------------------|--------|-------------------------------------------------------------------------------------------|---------------------------------------------------------------------|----------------|------|-----|----------|----------------|--------|----------|-----------------------|--------------------|----------------|
| Caratter<br>di<br>controllo | i<br>D | Identificativo del<br>responsabile<br>dell'etichettatura<br>(LIC) - Nidek<br>Technologies | REF<br>Numero di<br>catalogo<br>(codice<br>prodotto<br>commerciale) | Ca<br>di<br>co | ntro | eri | Versione | Ca<br>di<br>co | iratte | ri<br>Io | Data di<br>produzione | Cara<br>di<br>cont | tteri<br>rollo |

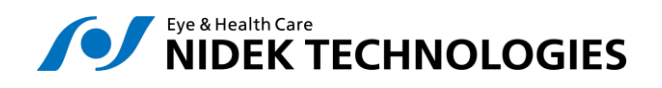

# 2.4 **Destinazione d'uso**

nLIFE EyeFitness è un software che fornisce strumenti per esercitare le persone ipovedenti su un tablet PC, su un notebook o un personal computer. Nello specifico, i seguenti indici sono estratti dall'esecuzione dell'esercizio:

- Correttezza (C): il numero di risposte corrette su quelle previste
- Precisione (P): il numero di tentativi sulle risposte previste
- Velocità (S): il tempo (in secondi) utilizzato per completare l'esercizio
- Completezza: il numero di sessioni completate su quelle pianificate per il livello di esercizio e il numero di passaggi completati su quelli previsti per il livello di sessione

I primi tre livelli sono calcolati per ogni passo, sessione ed esercizio; completezza solo per sessioni ed esercizi.

EyeFitness è in grado di mostrare i risultati degli esercizi eseguiti dal paziente in modo aggregato. L'accesso al pannello dei risultati avviene facendo clic sul pulsante "Risultati" visualizzato accanto al nome del paziente nell'elenco delle prescrizioni all'interno di nLIFE.

Per ogni sessione può essere visualizzato un grafico dei tre parametri (correttezza, precisione, velocità) per passo.

## Questi parametri non sono mirati a fornire alcuna diagnosi.

## 2.4.1 Per il medico

Eyefitness permette al medico di prescrivere esercizi a pazienti con deficit visivo al fine di stilare un programma di riabilitazione oculo-motoria. Inoltre, consente al medico di monitorare l'esecuzione e i risultati degli esercizi anche remotamente.

# 2.4.2 Per il paziente

Eyefitness permette al paziente di eseguire gli esercizi prescritti in autonomia, dopo un adeguato training assistito da personale qualificato.

| Nome     | Descrizione                                                                                                    | Ambito riabilitativo |
|----------|----------------------------------------------------------------------------------------------------|----------------------|
| Pre-test | Vengono presentati dei simboli di dimensione e<br>contrasto decrescenti che il paziente dovrà<br>riconoscere e indicare in un casellario posto in basso<br>sullo schermo, scegliendo tra un insieme casuale. |                      |

# 2.4.3 <u>Tipologie di esercizi</u>

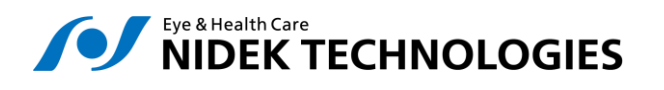

| Cerca lettere    | Vengono presentate delle lettere in un casellino posto<br>in basso sullo schermo.<br>Il paziente dovrà individuare le stesse lettere,<br>posizionate sullo schermo in modalità random. | Discriminazione semplice.      |
|------------------|----------------------------------------------------------------------------------------------------|--------------------------------|
| Cerca lettere in | Vengono presentate delle lettere in un casellino posto                                                                                                    | Motricità oculare: Fissazione, |
| movimento        | in basso sullo schermo.                                                                                                    | aggancio e Inseguimento.       |
|                  | Il paziente dovra individuare le stesse lettere che si<br>muoveranno sullo schermo.                                                                                                    | Discriminazione.               |
| Cerca i numeri   | Vengono presentati uno alla volta e in posizioni                                                                                                    | Discriminazione semplice.      |
|                  | diverse, dei numeri.                                                                                                    |                                |
|                  | un casellario posto in basso sullo schermo, scegliendo                                                                                                    |                                |
|                  | tra un insieme casuale.                                                                                                    |                                |
|                  |                                                                                                    |                                |
| Coordinamento    | Vengono presentati singolarmente e in posizione                                                                                                    | Motricità oculare: fissazione. |
| (base)           | centro della figura.                                                                                                    | manuale.                       |
| (2000)           |                                                                                                    |                                |
| Coordinamento    | Come esercizio base ma con più tipologie di simboli.                                                                                                    | Motricità oculare: Fissazione. |
| oculo motorio    |                                                                                                    | Coordinazione oculo-           |
| (avanzato)       |                                                                                                    | manuale.                       |
| Motilità oculare | Vengono presentate delle E di Snellen con                                                                                                    | Motricità oculare: Fissazione. |
|                  | orientamento diverso.                                                                                                    | Discriminazione semplice.      |
|                  | il paziente dovra riconoscerie e indicarie in un                                                                                                    |                                |
|                  | i possibili orientamenti.                                                                                                    |                                |
|                  |                                                                                                    |                                |
| Traccia il       | Vengono presentate diverse figure geometriche. Il                                                                                                    | Coordinazione oculo-           |
| contorno         | paziente dovrà tracciarne il perimetro, senza uscire dal                                                                                                    | manuale.                       |
|                  | contorno.                                                                                                    | Motricità oculare: Fissazione. |
| Riempi la figura | Vengono presentate diverse forme geometriche.                                                                                                    | Coordinazione oculo-           |
|                  | Il paziente dovra riempire gli spazi chiusi delle stesse,                                                                                                    | manuale.                       |
|                  |                                                                                                    | Motricità oculare: Fissazione. |
| Pattern          | Viene presentato il pattern flickerante con le                                                                                                    | Motricità oculare: Fissazione. |
| flickerante      | caratteristiche descritte dai dati dell'esame di bio-                                                                                                    |                                |
|                  |                                                                                                    |                                |
| Centraggio       | Vengono presentate diverse figure geometriche. Il                                                                                                    | Motricità oculare: fissazione; |
| foveale          | paziente dovrà indicarne il centro.                                                                                                    | Coordinazione oculo-           |

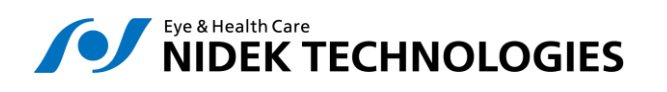

|                                    |                                                                                                    | manuale                                                    |
|------------------------------------|----------------------------------------------------------------------------------------------------|------------------------------------------------------------|
| Ampliamento<br>del campo visivo    | Vengono presentati una mira di fissazione al centro<br>dello schermo e dei numeri. Il pazienti dovrà indicare il<br>numero presentato mantenendo lo sguardo fermo<br>sulla mira centrale. | Motricità                                                  |
| Cerca le<br>differenze             | Vengono presentate due immagini con piccole<br>differenze che il paziente dovrà essere in grado di<br>individuare.                                                                        | Discriminazione complessa                                  |
| Guarda<br>l'orologio<br>(statico)  | Viene presentato un orologio con il simbolo E di<br>Snellen al centro. Il paziente dovrà identificarne<br>l'orientamento.                                                                 | Motricità oculare: Fissazione                              |
| Guarda<br>l'orologio<br>(dinamico) | Viene presentato un orologio. Il paziente dovrà seguire<br>con lo sguardo il movimento della lancetta.                                                                                    | Motricità oculare: Fissazione,<br>aggancio, inseguimento   |
| Pediatrico                         | Vengono presentate delle figure di animali.<br>Il paziente dovrà riconoscere e individuare la<br>corrispondente a quella presentata in basso sullo<br>schermo.                            | Motricità oculare: Fissazione.<br>Discriminazione semplice |
| Collega i numeri                   | Vengono presentate due colonne di numeri. Il paziente<br>dovrà unire i numeri secondo un senso direzionale<br>definito dal riabilitatore (orizzontale o verticale).                       | Motricità oculare: saccadi.<br>Discriminazione semplice    |
| Test di lettura<br>(parole)        | Vengono presentate delle parole (una alla volta). Il<br>paziente le dovrà leggere e rispondere a delle<br>domande di verifica.                                                            | Riabilitazione alla lettura                                |
| Test di lettura<br>(testo)         | Viene presentato un testo compiuto (una parola alla<br>volta).<br>Il paziente lo dovrà leggere e rispondere a delle<br>domande di verifica.                                               | Riabilitazione alla lettura                                |

# 2.5 Requisiti Hardware e software

## 2.5.1 Web application

- 1. Chrome versione 60 o superiore
- 2. PC desktop o portatile con risoluzione minima 1024x768

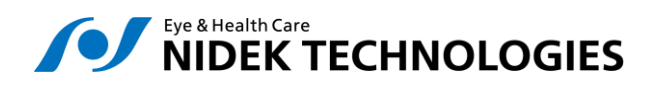

Page 11 of 28

## 2.5.2 <u>Tablet application</u>

- 1. Galaxy Tab 4
- 2. Android 5.0.x

La configurazione dell'applicazione va eseguita con la supervisione di un operatore adeguatamente formato all'uso del prodotto.

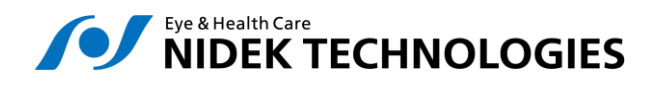

# **3 PROGRAMMAZIONE ESERCIZI**

Questo documento ha lo scopo di descrivere nello specifico il funzionamento dell'applicatione Eye Fitness nella gestione clinica dei pazienti.

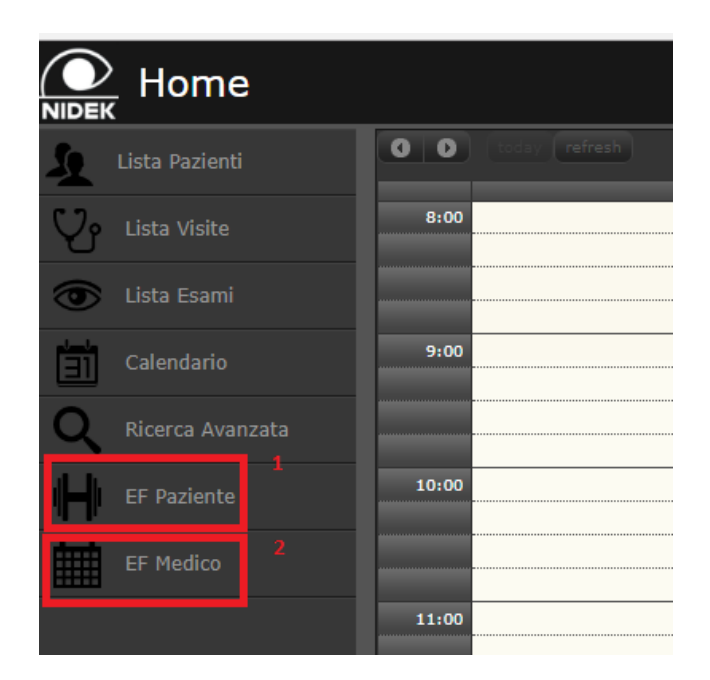

E' possibile accedere all'applicazione Eye Fitness utilizzando il menù che si trova nella Home Page di nLIFE:

- 1. Eye Fitness Paziente ("EF Paziente", ambiente di esecuzione esercizi)
- 2. Eye Fitness Prescrizioni ("EF Medico", ambiente di programmazione degli esercizi)

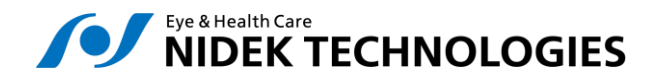

# 4 PROGRAMMAZIONE ESERCIZI

Tramite il link "EF Medico" si accede all'ambiente di programmazione delle prescrizioni per i pazienti.

Una prescrizione è l'insieme degli esercizi programmati per un dato paziente, corredati di informazioni circa le modalità di esecuzione ( "Parametri" ) e il numero di sessioni da eseguire.

| Eye Fitness                       | prescriptions m       | anagement                   |                         | USE                 | R TEST   |
|-----------------------------------|-----------------------|-----------------------------|-------------------------|---------------------|----------|
| Lista pazienti                    | Solo con prescrizioni | * > IAPB-POLO EYEFITNESS    | Vai ai risultati        | Codice d'accesso:   | 968877   |
| еуе                               |                       |                             | 4 licenza/e disponibili | Crea una nuova pres | crizione |
| IAPB-POLO EYEFITNESS (1925/12/18) |                       | Prescrizione del 25/09/2017 |                         |                     |          |
|                                   |                       | Prescrizione del 09/10/2017 |                         |                     | )/2017 🕒 |
|                                   |                       |                             |                         |                     |          |
|                                   |                       |                             |                         |                     |          |
|                                   |                       |                             |                         |                     |          |
|                                   |                       |                             |                         |                     |          |
|                                   |                       |                             |                         |                     |          |
| Home                              |                       |                             | Eye Fitnes              | s Prescrizioni      | Licenze  |

Nella pagina di prescrizioni viene visualizzata a sinistra la lista pazienti di nLIFE, ricercabile inserendo parte del nome o cognome del paziente nel campo di testo libero sotto il titolo "Lista Pazienti".

E' anche possibile filtrare solo i pazienti che hanno almeno una prescrizione attiva attivando il flag "Solo con prescrizioni".

Cliccando sul nome del paziente viene visualizzata la lista delle prescrizioni.

## 4.1 Lista prescrizioni

La lista delle prescrizioni contiene informazioni sullo stato delle prescrizioni create per il paziente selezionato. Di seguito descriviamo le varie componenti mostrate dall'applicazione.

| 4.1.1               | Nome           | <u>paziente</u>       |                          |  |
|---------------------|----------------|-----------------------|--------------------------|--|
| Eye Fitness         | prescription   | is management         |                          |  |
| Lista pazienti      |                | Solo con prescrizioni | # > EYEFITNESS IAPB-POLO |  |
| eyefi               |                |                       |                          |  |
| EYEFITNESS IAPB-POL | O (1980/10/12) |                       | Test NT                  |  |
|                     |                |                       |                          |  |

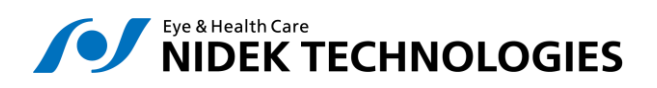

Page 14 of 28

#### 4.1.2 <u>Nome prescrizione</u>

| Lista pazienti                    | Solo con prescrizioni | # > EYEF | ITNESS IAPB-POLO |
|-----------------------------------|-----------------------|----------|------------------|
| eyefi                             |                       |          |                  |
| EYEFITNESS IAPB-POLO (1980/10/12) |                       | Test NT  |                  |
|                                   |                       |          |                  |
|                                   |                       |          |                  |

#### 4.1.3 <u>Situazione Licenze</u>

L'applicazione EyeFitness contiene un meccanismo di gestione delle licenze che consente l'attivazione e l'esecuzione di un numero massimo di prescrizioni.

Il numero di licenze disponibili è visualizzato nel pannello della prescrizione in alto a destra. Le prescrizioni vengono associate automaticamente alle licenze finché queste disponibili. All'esaurimento delle licenze disponibili, le nuove prescrizioni possono essere create, ma non saranno attive.

Quando una prescrizione associata ad una licenza viene terminata (tutti le sessioni di tutti gli esercizi sono complusi dal paziente), la licenza viene automaticamente liberata.

La licenza così liberata può essere associata ad una prescrizione non associata ad una licenza tramite un pulsante nel pannello di dettaglio della prescrizione.

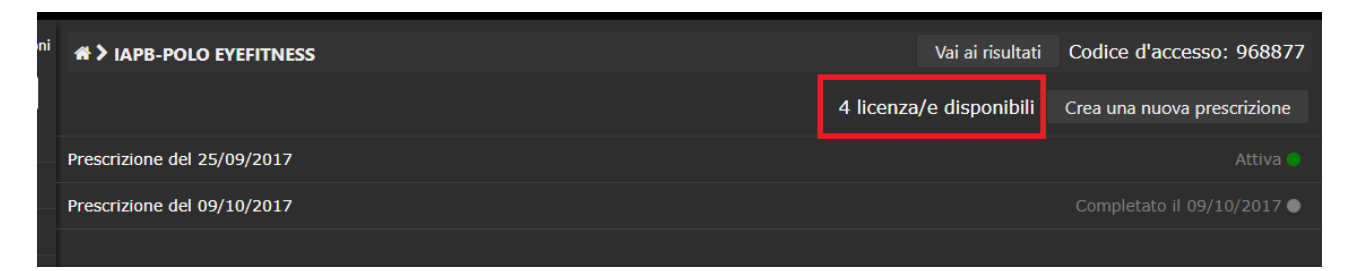

#### 4.1.4 Nuova prescrizione

Una nuova prescizione per il paziente selezionato può essere creata cliccando sul pulsante "Crea una nuova prescrizione" in alto a destra.

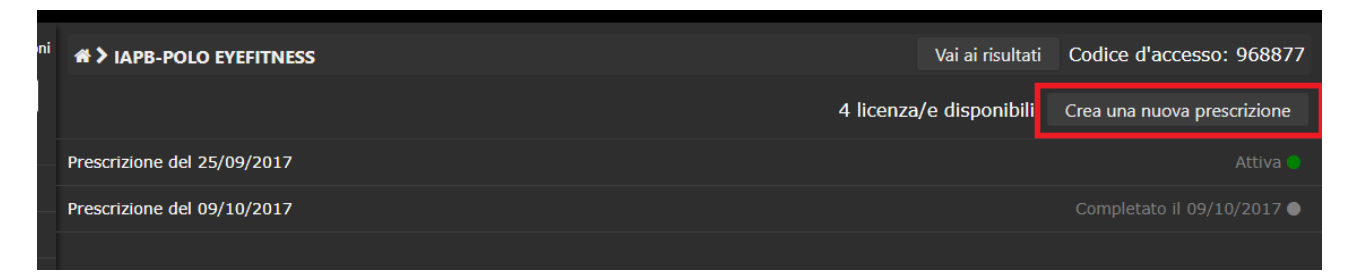

#### 4.1.5 Stato prescrizione

Lo stato della prescrizione indica la presenza di una licenza associata e lo stato di attivazione o completamento della prescrizione.

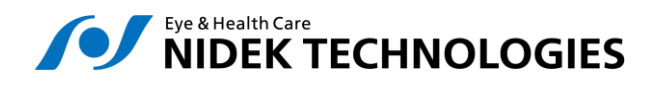

| ni | # > IAPB-POLO EYEFITNESS    | Vai ai risultati        | Codice d'accesso   | o: 968877  |
|----|-----------------------------|-------------------------|--------------------|------------|
|    |                             |                         |                    |            |
|    |                             | 4 licenza/e disponibili | Crea una nuova pre | escrizione |
|    |                             |                         |                    | _          |
|    | Prescrizione del 25/09/2017 |                         |                    | Attiva 🔵   |
|    | Prescrizione del 09/10/2017 |                         | Completato il 09/  | 10/2017 ●  |
|    |                             |                         | P                  |            |

Le possibili varianti sono:

- Attiva: prescrizione correttamente associata ad una licenza e disponibile per il paziente
- Completata: la prescrizione è stata completata dal paziente (tutte le sessioni previste) e la licenza è stata liberata
- Nessuna licenza associata: le licenze sono esaurite e la prescrizione non è disponibile per il paziente

#### 4.1.6 Codici di accesso paziente

Ad ogni paziente viene attribuito automaticamente un codice di accesso all'ambiente di esecuzione degli esercizi. Il codice di accesso è reperibile a fianco al nome paziente.

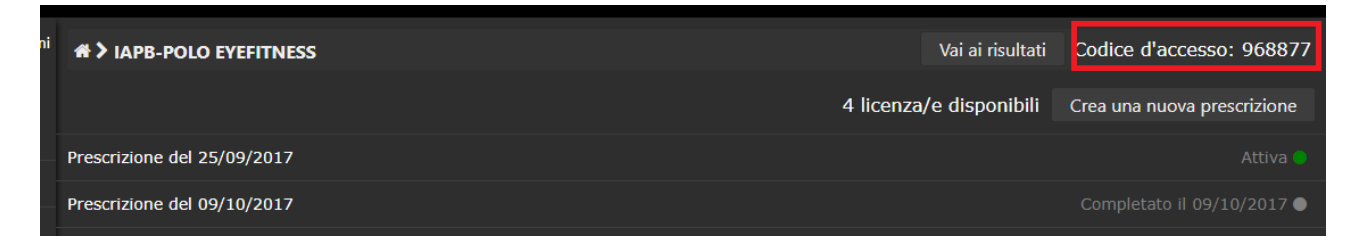

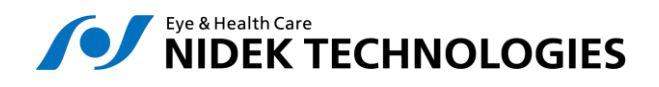

# 4.2 Inserimento di una prescrizione e configurazione esercizi

| A > IAPB-POLO EYEFITNESS > Prescrizione del 25/09/2017        | Vai ai risultati | Codice d'acces   | iso: 968877 |
|---------------------------------------------------------------|------------------|------------------|-------------|
| Salva prescrizione Elimina                                    | Agg              | jiungi esercizio | Followup    |
| La prescrizione è associata ad una licenza.                   |                  |                  |             |
| Descrizione                                                   |                  |                  |             |
| Prescrizione del 25/09/2017                                   |                  |                  |             |
| Lista esercizi                                                |                  |                  |             |
| Centraggio foveale 2 sessione/i al giorno, 3 giorno/i         |                  | ~                | ~ < >       |
| Motilità oculare 2 sessione/i al giorno, 2 giorno/i           |                  | ~                | ~ < >       |
| Cerca lettere in movimento 2 sessione/i al giorno, 2 giorno/i |                  | ~                | ~ < >       |
| Tracciare il contorno 2 sessione/i al giorno, 2 giorno/i      |                  | ~                | ~ < >       |
| Cerca lettere 2 sessione/i al giorno, 2 giorno/i              |                  | ~                | ~ < >       |

L'inserimento di una prescrizione avviene una volta selezionato il paziente tramite il pulsante "Crea una nuova prescrizione", descritto al punto 3.1.4

Una volta creata, è possibile caratterizzare la prescizione inserendo una descrizione (che verrà riportata nella lista prescrizioni e nel pannello risultati), aggiungere esercizi, effettuare una copia esatta della prescizione ("Followup"), eliminarla o salvare i risultati.

🖑 Ricordarsi di salvare la prescrizione ogni volta che si aggiunge un esercizio.

#### 4.2.1 Operazioni sulla lista esercizi

Una volta inseriti, gli esercizi possono essere ordinati tramite le frecce apposite e indentati tramite le frecce < e >, come nell'esempio seguente:

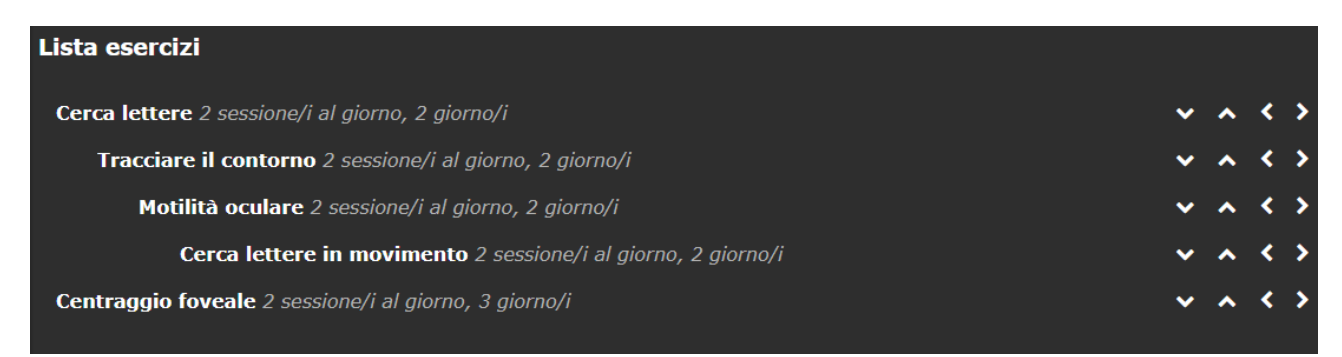

L'indentazione si riperquote sull'esecuzione dell'esercizio, ne senso che l'esercizio "figlio" può essere eseguito solo se il "padre" è stato completato.

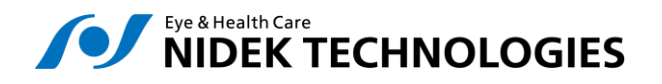

#### 4.2.2 <u>Creazione esercizio</u>

Un nuovo esercizio per la prescizione selezionata puo essere creato cliccando sul pulsante "Aggiungi esercizio".

| 🗥 🕻 IAPB-POLO EY   | EFITNESS > Prescrizi | one del 25/09/2017 🕻 Nuovo esercizio | Vai ai risultati | Codice d'accesso: 968877 |
|--------------------|----------------------|--------------------------------------|------------------|--------------------------|
|                    | Elimina esercizio    | Annulla                              |                  |                          |
| Tipo di esercizio  |                      |                                      |                  | •                        |
| Descrizione        |                      |                                      |                  | Nuovo esercizio          |
| Giorni             |                      |                                      |                  | 1                        |
| Sessioni al giorno |                      |                                      |                  | 1                        |
| Nessuno step disp  | onibile.             |                                      |                  |                          |

A questo punto viene chiesto di inserire le informazioni di base:

- Tipo di esercizio, es. "Cerca lettere"
- Descrizione
- Giorni
- Sessioni al giorno

Ad un esercizio va aggiunto uno o più step prima di poter procedere al salvataggio.

| Tipo di esercizio                  | Centraggio foveale 🔻 |
|------------------------------------|----------------------|
| Descrizione                        | Centraggio foveale   |
| Giorni                             | 1                    |
| Sessioni al giorno                 | 1                    |
|                                    |                      |
| Step 1                             | Rimuovi              |
| Colore dello sfondo                | Nero su bianco 🔻     |
| Contrasto (%)                      | 100                  |
| Dimensione (%)                     | 100                  |
| Numero di ripetizioni di ogni step | 1                    |
| Durata dello step (s)              | 30                   |
| Spessore del bordo (%)             | 5                    |

I parametri da inserire per lo step variano da esercizio ad esercizio.

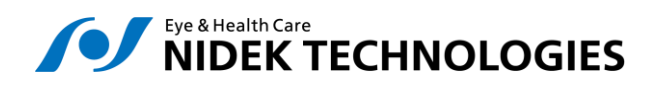

#### 4.2.3 <u>Template</u>

Una volta caratterizzato un esercizio, è possibile crearne un modello da riutilizzare in altre prescizioni. Per accedere alla gestioni dei modelli cliccare sul pulsante "Modelli".

| Gestione modelli            | ×             |
|-----------------------------|---------------|
| Nome                        | Azioni        |
| Centraggio Foveale Semplice | 1             |
| Nuovo Sovrascivi            | Carica Chiudi |
|                             |               |

Sono possibili le seguenti azioni:

- Nuovo, crea un nuovo modello a partire dall'esercizio corrente
- Sovrascrivi, sostituisce il modello selezionato con l'esercizio corrente
- **Carica**, utilizza il modello selezionato per configurare l'esercizio corrente. Le configurazioni eventualmente inserite verranno sovrascritte
- Chiudi, chiude il pannello della gestione modelli

Per ogni modello, è anche possibile modificarne il nome o cancellarlo agendo sulle icone della colonna "Azioni"

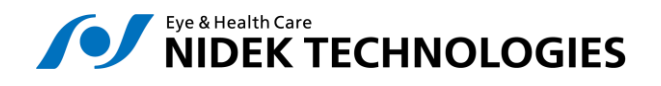

## 4.3 Risultati

EyeFitness è in grado di mostrare in maniera aggregata i risultati degli esercizi eseguiti dal paziente.

L'accesso al pannello risultati avviene cliccando sul pulsante "Risultati" riportato a fianco del nome del paziente nella lista delle prescrizioni.

| ni | # > IAPB-POLO EYEFITNESS    | Vai ai risultati        | Codice d'accesso: 968877    |
|----|-----------------------------|-------------------------|-----------------------------|
|    |                             | 4 licenza/e disponibili | Crea una nuova prescrizione |
|    | Prescrizione del 25/09/2017 |                         |                             |
|    | Prescrizione del 09/10/2017 |                         | Completato il 09/10/2017 🌑  |

Dall'esecuzione dell'esercizio vengono estratti i seguenti indici:

- Correttezza (C): il numero di risposte corrette su quelle previste
- Precisione (P): il numero di tentitivi sulle risposte previste
- Velocità (S): il tempo (in secondi) impiegato per completare l'esercizio
- Completezza: il numero di sessioni completate su quelle previste per il livello esercizio, e il numero di step completati su quelli previsti per il livello sessione

I primi tre livelli vengono calcolati per ogni step, sessione ed esercizio; la completezza solo per sessioni ed esercizi.

Per alcuni esercizi (es. "motilità oculare") la precisione coincide con la completezza e non viene calcolata.

| Prescrizione del 25/09/2017 (09-10-2017)       |       |       |       | Aggiorna    |
|------------------------------------------------|-------|-------|-------|-------------|
| Nome                                           | C (%) | P (%) | S (s) | Completezza |
| Cerca lettere                                  | 0     | 0     | 0     |             |
| Tracciare il contorno                          | 0     | 0     | 0     |             |
| Motilità oculare                               | 94    |       | 5     | 25%         |
| <ul> <li>Cerca lettere in movimento</li> </ul> | 50    | 50    | 4     |             |
| ▼ Sessione 10/10/2017 12.45 □                  | 50    | 50    | 4     | 22%         |
| Step 1 Ripetizione 1                           | 100   | 100   | 7     |             |
| Step 2 Ripetizione 1                           | 0     | 0     | 1     |             |
| Centraggio foveale                             | 79    | 34    | 4     | 67%         |

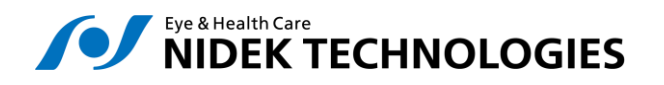

#### 4.3.1 Esercizi, sessioni e step

Per ogni esercizio vengono mostrati sulla sinistra le sessioni e per ogni sessione gli step eseguiti.

Se una sessione o uno step non è stato iniziato dal paziente, questo non viene mostrato, ma viene comunque considerato nel conteggio dell'indice di completezza.

La completezza di un esercizio per il quale nessuna sessione è stata completata al 100%, non viene calcolato.

Ogni sessione riporta l'informazione della data e ora di inizio e l'informazione sul fatto che sia stata eseguita sul tablet o su PC.

#### 4.3.2 <u>Dettagli</u>

Sulla destra vengono invece mostrati i parametri di esecuzione e i dettagli dei risultati, differenziati a seconda del livello selezionato.

#### 4.3.2.1 Livello esercizio

Nome e descrizione, sessioni e giorni previsti, sessioni completate. Dettaglio di ogni step, grafico dei tre parametri (correttezza, precisione, velocità) per le sessioni.

| Prescrizione del 09/10/2017 (09-10-2017) Aggioma |       |       |       | Aggiorna    | ← Indietro                         |                                  |
|--------------------------------------------------|-------|-------|-------|-------------|------------------------------------|----------------------------------|
| Nome                                             | C (%) | P (%) | S (s) | Completezza | Dettagli esercizio                 |                                  |
| <ul> <li>Centraggio foveale</li> </ul>           | 84    | 50    | 3     | 25%         | Descrizione: Centraggio foveale    |                                  |
| ▼ Sessione 09/10/2017 15:00 📮                    | 84    | 50    |       | 100%        | Exercise: Centraggio foveale       |                                  |
| Step 1 Ripetizione 1                             | 100   |       |       |             | Sessione/i al giorno: 2            |                                  |
| Step 2 Ripetizione 1                             | 100   | 72    |       |             | Sessioni concluse: 1 di 4          |                                  |
| Step 3 Ripetizione 1                             | 75    | 42    |       |             |                                    |                                  |
| Step 4 Ripetizione 1                             | 100   |       |       |             | Giorno 1                           | Giorno 2                         |
| Step 5 Ripetizione 1                             | 75    |       |       |             | 1 di 2                             | 0 di 2                           |
| Step 6 Ripetizione 1                             | 100   |       |       |             |                                    |                                  |
| Step 7 Ripetizione 1                             | 50    | 19    |       |             | D                                  |                                  |
| Step 8 Ripetizione 1                             | 75    | 48    |       |             | Dettaglio step                     |                                  |
| <ul> <li>Motilità oculare</li> </ul>             | 89    |       |       | 25%         | Colore dello sfondo                | Nero su bianco                   |
| ▶ Sessione 09/10/2017 15:01 🖵                    | 89    |       |       | 100%        | Numero di ripetizioni di ogni step | 1                                |
| <ul> <li>Cerca lettere in movimento</li> </ul>   | 67    | 32    |       |             | Dimensione (%)                     | 0.5                              |
| Sessione 09/10/2017 15:02                        | 67    | 32    | 8     | 33%         | Durata della stan (c)              | 20                               |
| <ul> <li>Tracciare il contorno</li> </ul>        | 8     | 20    | 4     |             | Spessore del hordo (%)             | 0.05                             |
| Sessione 09/10/2017 15:02                        | 8     | 20    | 4     | 25%         |                                    |                                  |
|                                                  | 67    | 61    | 4     |             | Colore dello stondo                | Nero su blanco                   |
|                                                  | 67    | 61    | 7     | 33%         |                                    | 1                                |
| Sessione 09/10/2017 13:02                        | 07    | 01    | 4     | 3370        | Contracto (%)                      | 1                                |
|                                                  |       |       |       |             | Durata dello step (s)              | 20                               |
|                                                  |       |       |       |             | Spessore del bordo (%)             | 0.04                             |
|                                                  |       |       |       |             | Colora della sfondo                | Noro su bianco                   |
|                                                  |       |       |       |             | Numero di ripetizioni di ogni step | 1                                |
|                                                  |       |       |       |             | Dimensione (%)                     | 0.4                              |
| Home                                             |       |       |       |             |                                    | Eve Eitness Prescrizioni Licenze |

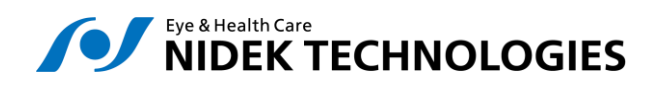

#### 4.3.2.2 Livello sessione

Grafico dei tre parametri (correttezza, precisione, velocità) per step.

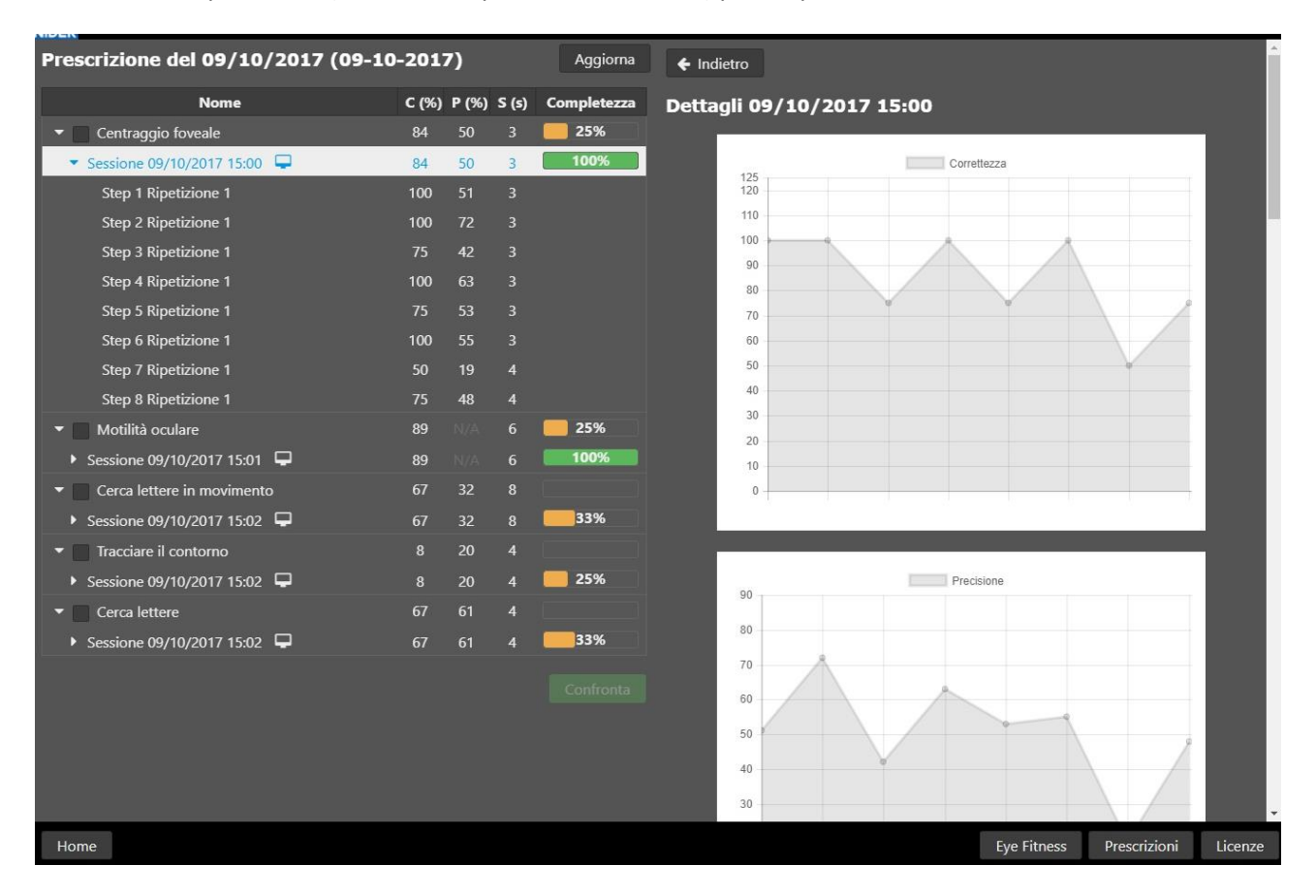

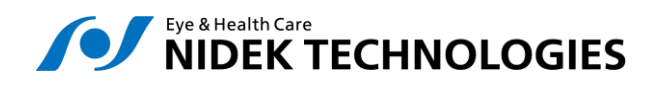

#### 4.3.2.3 Livello step

Parametri dello step. Per alcuni esercizi che prevedono l'interazione del paziente, viene anche mostrato uno screenshot dello schermo del paziente al termine dello step (ad esempio, centraggio foveale)

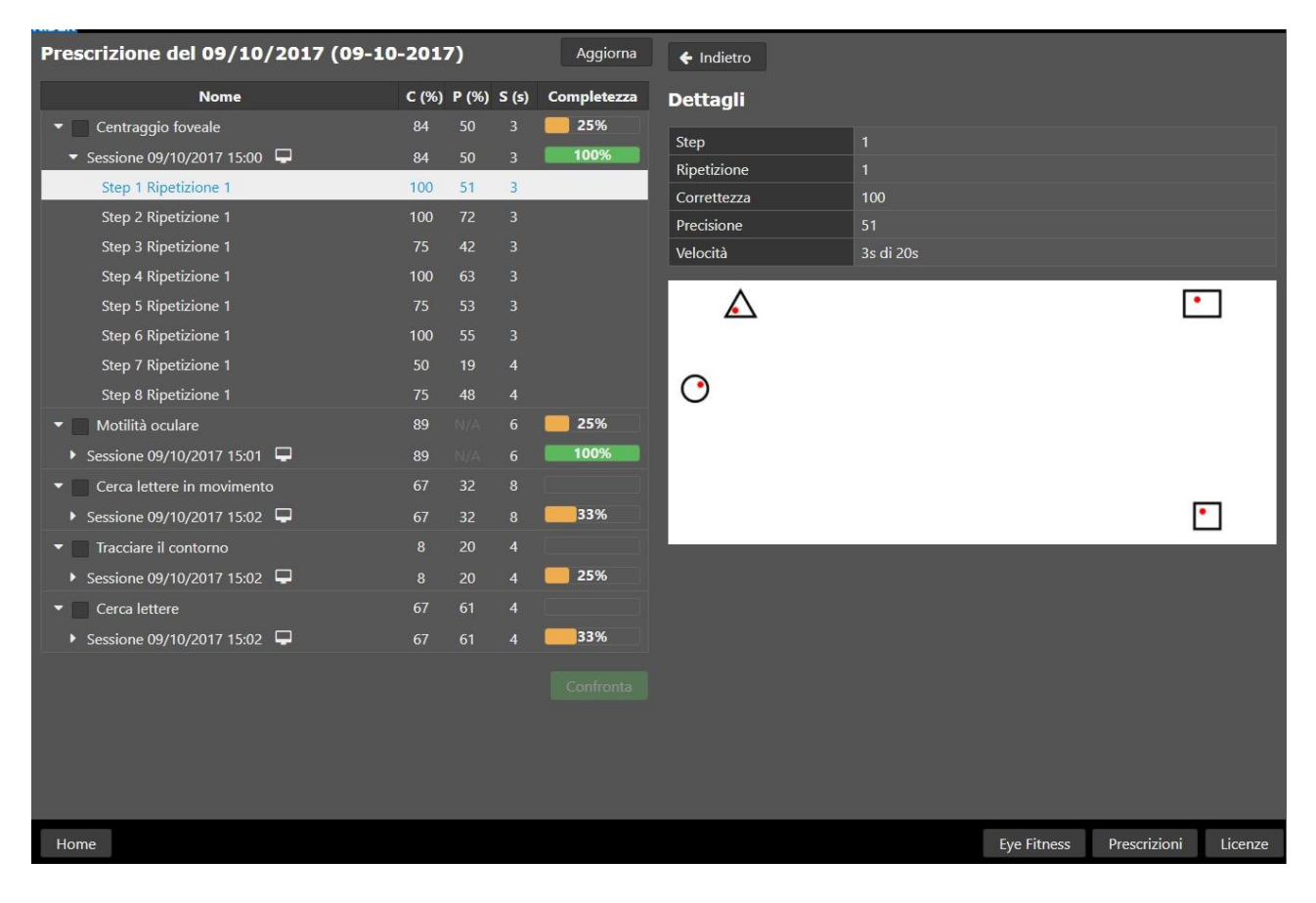

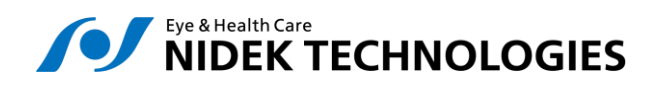

Page 23 of 28

#### 4.3.3 Confronto

E' possibile confrontare esercizi dello stesso tipo appartenenti a prescrizioni diverse, in modo da valutare l'efficacia della riabilitazione nel tempo.

Per attivare il confronto, selezionare un esercizio in una prescrizione qualsiasi attivando il checkbox a sinistra del nome dell'esercizio:

|   | Cerca lettere in movimento |
|---|----------------------------|
| ۲ | Centraggio foveale         |

Una volta selezionato un esercizio, solo gli esercizi dello stesso tipo possono essere selezionati. Cliccando su confronta, vengono visualizzati su dei grafici gli indici precedentemente descritti: Correttezza, Precisione e Velocità.

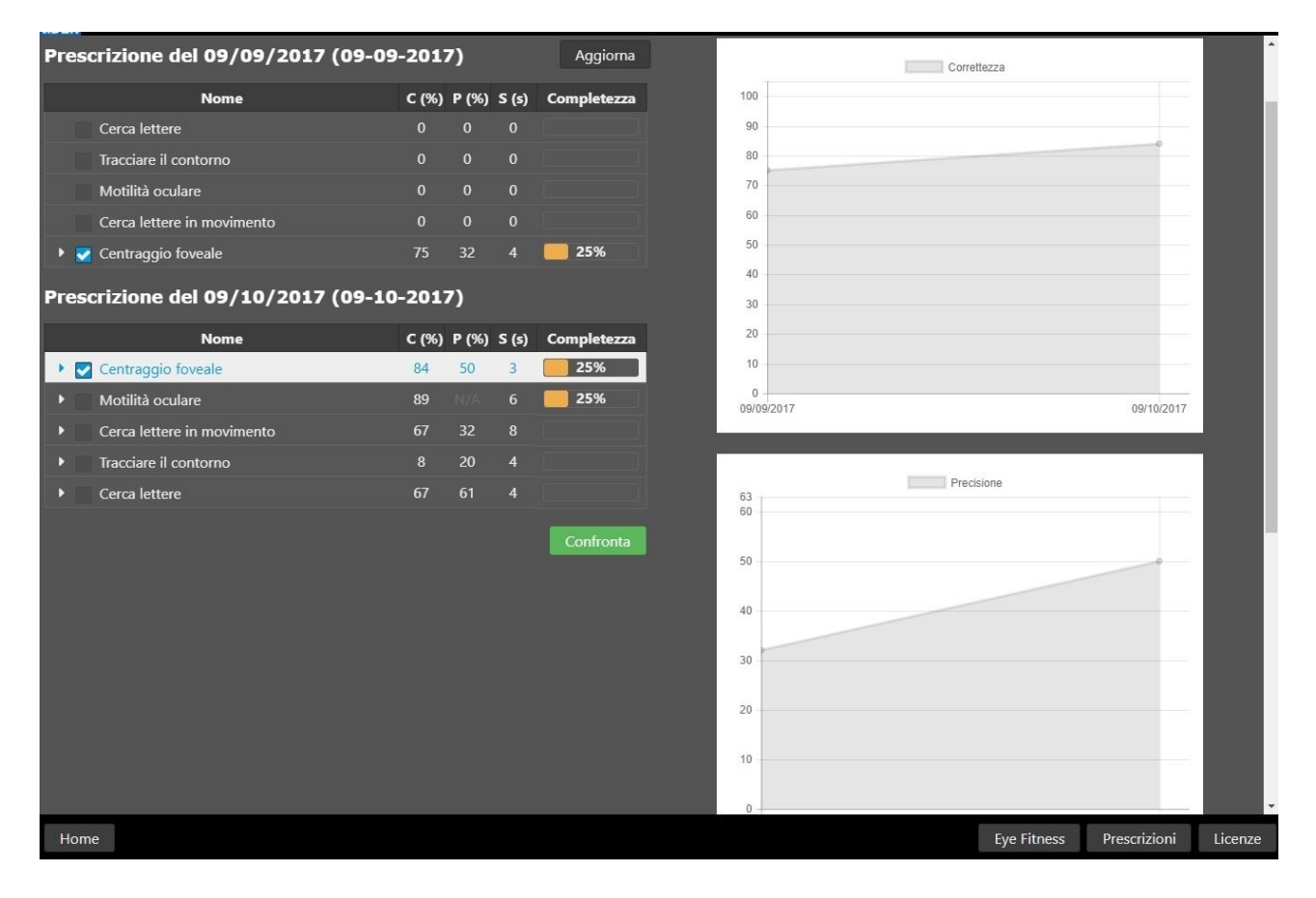

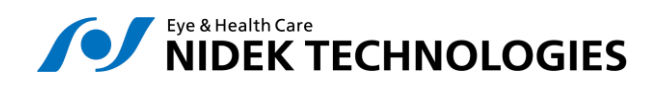

# 4.4 Gestione licenze

E' possibile accedere al pannello di gestione licenze tramite il pulsante "Licenze" posto in basso a destra dell'interfaccia Web EyeFitness.

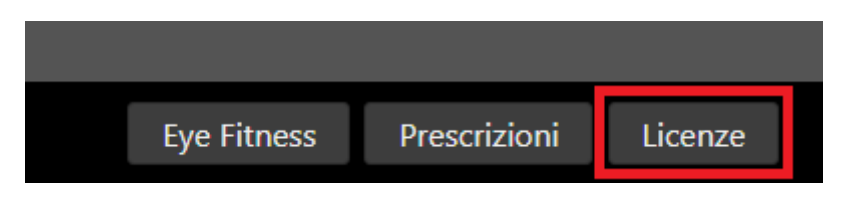

#### 4.4.1 Licenze associate

In questa lista vengono mostrate le licenze correntemente associate ad una prescrizione, con dettagli circa il codice della licenza, il nome della prescrizione e il paziente, lo stato (associata), l'informazione sul fatto che la prescrizione sia stata scaricata su un dispositivo android.

Tramite l'icona del lucchetto è possibile disassociare la licenza. Si prevedono due casi:

- Prescrizione eseguita su applicazione web: la prescrizione viene disassociata dalla licenza e non sarà più eseguibile da parte del paziente. La licenza viene liberata e messa a disposizione per altre prescrizioni.
- 2. Prescrizione a bordo di un dispositivo android: la richiesta di disassociazione verrà completata quando il paziente collegherà il tabled ad una rete WiFi ed effettuerà il login all'applicazione.

| Gestione licenze                 |                                                   |           |                          |          |
|----------------------------------|---------------------------------------------------|-----------|--------------------------|----------|
| Licenze associate                |                                                   |           |                          | 8        |
| Licenza                          | Prescrizione                                      | Stato     | Dispositivo<br>collegato | Azioni   |
| 2c6131a2-2a41-11a3-9a0d-0123ab2c | FN_23 LN_23, Prescrizione 0                       | Associata | No                       | <u> </u> |
| 4c2223e1-2b26-88c2-4c2b-1111c11a | IAPB-POLO EYEFITNESS, Prescrizione del 25/09/2017 | Associata | No                       | <u> </u> |

#### 4.4.2 Licenze disponibili

Mostra le licenze disponibili non associate ad una prescrizione.

| Licenze disponibili                  | Scegli un file di licenza |  |
|--------------------------------------|---------------------------|--|
| Licenza                              | Data di creazione         |  |
| 129b512a-321e-41d3-9dbb-cffbf6577e02 | 05/10/17                  |  |
| 29549a98-9096-48f5-bdac-6c38c0e2e6b8 | 05/10/17                  |  |
| 5b8928ea-77d7-4e58-a483-556df827bc04 | 05/10/17                  |  |
| 6be733ad-b26e-47d1-9ddc-a2f424bb7755 | 05/10/17                  |  |

Nuove licenze possono essere attivate caricando un file fornito da Nidek Technologies Srl.

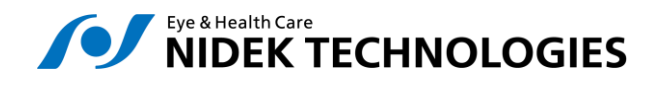

# **5 ESECUZIONE ESERCIZI**

L'ambiente di esecuzione degli esercizi prescritti da parte del paziente è raggiungibile in due modi.

- Tramite il link in home page di nLIFE (descritto al capitolo 2)
- Tramite il link nell'ambiente di prescizione per il medico, tramite il pulsante "Eye Fitness"

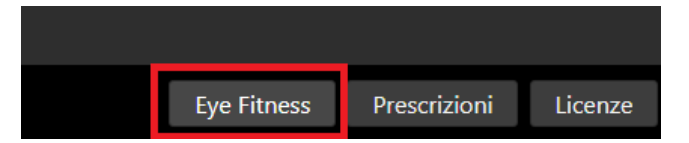

• Tramite link diretto da comunicare al paziente, che sarà compost da: http://<dominio>/efweb/run/. Il <dominio> cambia a seconda dell'installazione.

# 5.1 Autenticazione

I tre metodi sopra descritti necessitano di autenticazione da parte del paziente, utilizzando il codice di accesso personale descritto al paragrafo 3.1.6.

|   |             |                        | al.                                   |
|---|-------------|------------------------|---------------------------------------|
| 1 | 2           | 3                      |                                       |
| 4 | 5           | 6                      |                                       |
| 7 | 8           | 9                      |                                       |
|   | 0           | G                      |                                       |
|   |             |                        |                                       |
|   | 1<br>4<br>7 | 1 2<br>4 5<br>7 8<br>0 | 1 2 3<br>4 5 6<br>7 8 9<br>0 <b>C</b> |

# 5.2 Configurazione dispositivo

Ad autenticazione avvenuta, al paziente verrà chiesto di configurare il dispositivo sul quale sta eseguendo l'esercizio

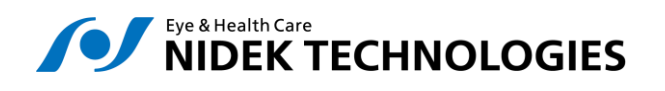

Page 26 of 28

| PC Casa | Nome                                                 | PC Casa |  |
|---------|------------------------------------------------------|---------|--|
| Tablet  | Inserisci l'altezza del tuo<br>schermo in millimetri | 300     |  |
| Crea    | Altezza massima delle lettere in<br>millimetri       | 18      |  |
|         | Altezza massima dei simboli in millimetri            | 45      |  |
|         | Distanza dallo schermo                               | 600     |  |
|         | Conferma                                             |         |  |

L'unico parametro importante da inserire è l'altezza in millimetri dello schermo sul quale verranno eseguiti gli esercizi, che permette di determinare l'altezza ottimale dei caratteri e simboli proiettati.

La configurazione va fatta solo al prim accesso da parte del paziente. E può essere recuperate tramite il pulsante 🗘 presente in ogni schermata in basso a destra.

E' possibile anche inserire più di una configurazione, in questo caso, ad ogni esecuzione, verrà chiesto al paziente quale configurazione utilizzare.

| Benvenuto IAPB-POLO EYEFITNESS          | © 1          |
|-----------------------------------------|--------------|
| Scegli una configuraz<br>PC Casa Tablet | one          |
| Eye Fitness                             | Esercizi 🕹 🕃 |

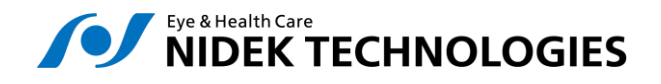

## 5.3 Esecuzione

Una volta scelta la configurazione è possibile iniziare l'esecuzione degli esercizi, che verranno rpesentati al paziente nella sequenza definite nella prescizione.

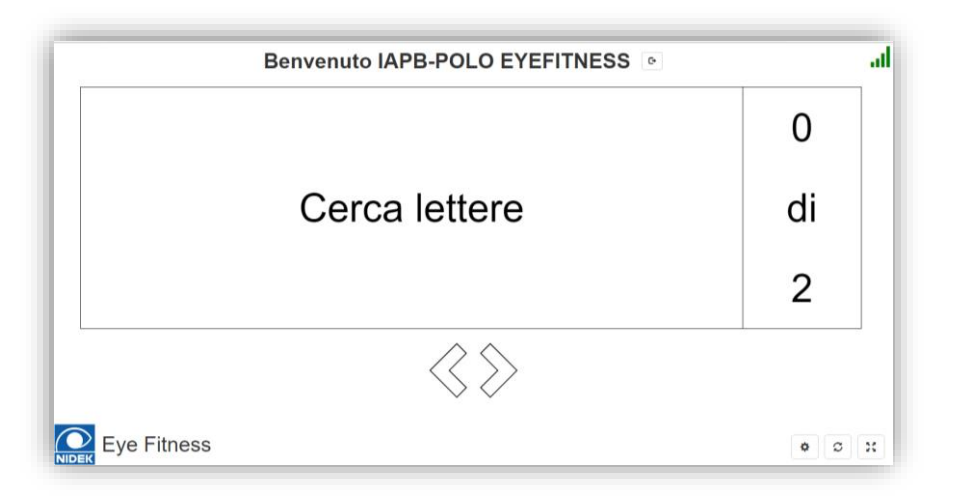

L'esecusione vera e propria inizia cliccando sul nome dell'esercizio. E' possibile scorrere gli esercizi prescitti tramite le frecce < > poste al di sotto del riquadro dell'esercizio.

La scritta 0 di 2 indica le sessioni eseguite sulle prescritte.

Prima dell'esecuzione comparirà una breve descrizione dell'attività da eseguire, e la possibilità di iniziare o annullare l'esecuzione.

| Individua sullo schermo le lettere sotto indicate. |
|----------------------------------------------------|
| Inizia                                             |
| Annulla                                            |
| Menu                                               |

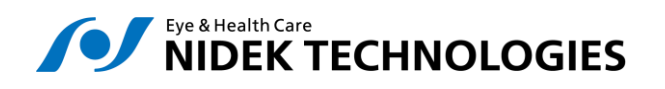

Durante l'esecuzione è sempre possibile selezionare il menu di pausa, tramite il pulsante "Menu" in basso a destra, che presenta le voci seguenti:

| Menu di pausa     |
|-------------------|
| Riprendi          |
| Ripeti livello    |
| Ripeti esercizio  |
| Prossimo step     |
| Termina esercizio |
| Annulla esercizio |

- Riprendi: Riprende l'esecuzione
- Ripeti livello: ricomincia l'esecuzione dello step dall'inizio
- Ripeti esercizio: ricomincia l'esecuzione dall'inizio della sessione (dal primo step)
- Prossimo step: salta l'esecuzione dello step corrente (che verrà considerate incompleto)
- Termina esercizio: si dichiara conclusa la sessione corrente, che non sarà più disponibile per l'esecuzione. Questa verrà considerata incompleta al fine dei risultati.
- Annulla l'esercizio: si annulla l'esecuzione della sessione corrente, che sarà nuovamente disponibile per l'esecusione. Nei risultato verranno conteggiati anche i tentativi e il tempo di esecuzione della sessione annullata.

## 5.4 Termine dell'esercizio

Al termine di tutte le sessioni previste per l'esercizio, questo scompare dalla lista degli esercizi da eseguire ed è possibile iniziare un nuovo esercizio.

Se il dispositivo è on-line, i dati di esecuzione verranno inviati ad nLIFE e messi a disposizione del medico per la consultazione.